# How to Search for a Building Permit

Service Clarington offers the ability to search for past and current building permits on any Clarington property, without having to create an account.

#### Step 1

Open an internet browser. Note: Google Chrome is the preferred browser for Service Clarington. Type in the address bar "service.clarington.net" and hit enter.

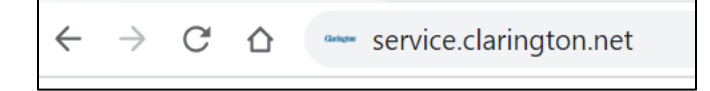

### Step 2

Click on the large button titled "Public Search". You may have to scroll down the page to see this button, depending on the size of your screen.

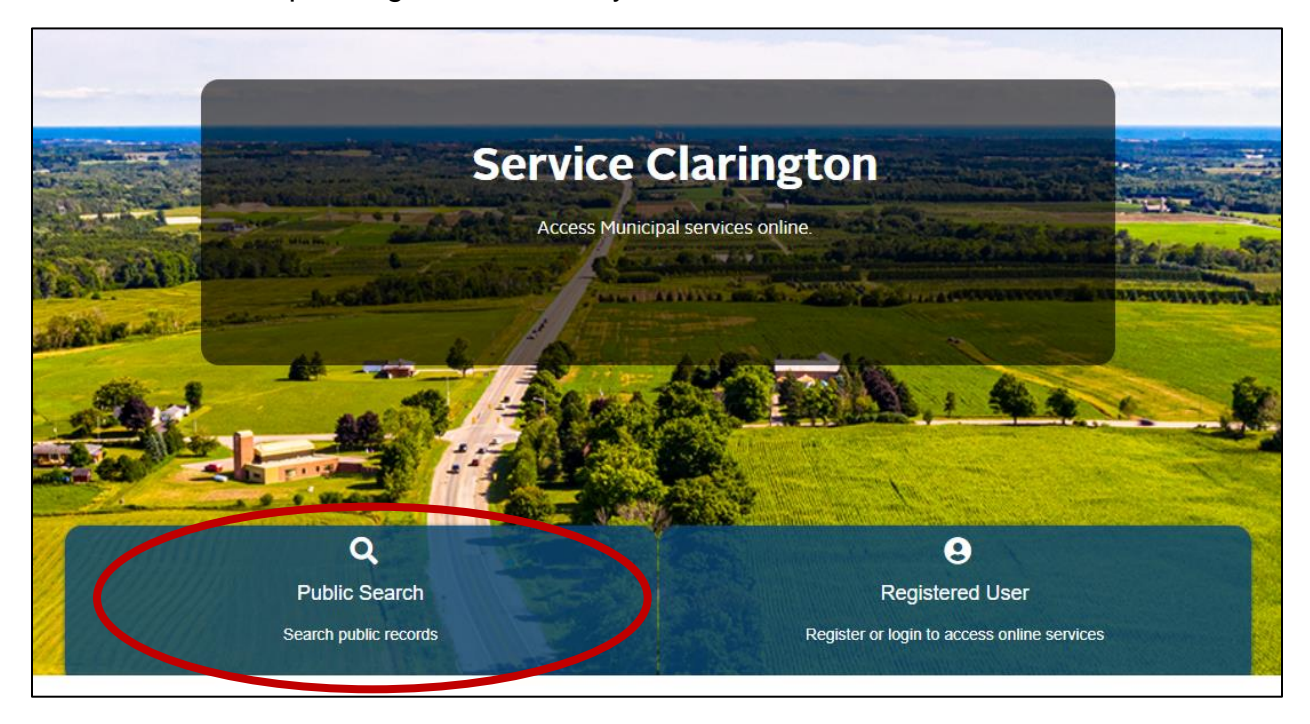

#### Step 3

Search for a property by typing in the address in the 'Search by Property' field, and click the "Search" button:

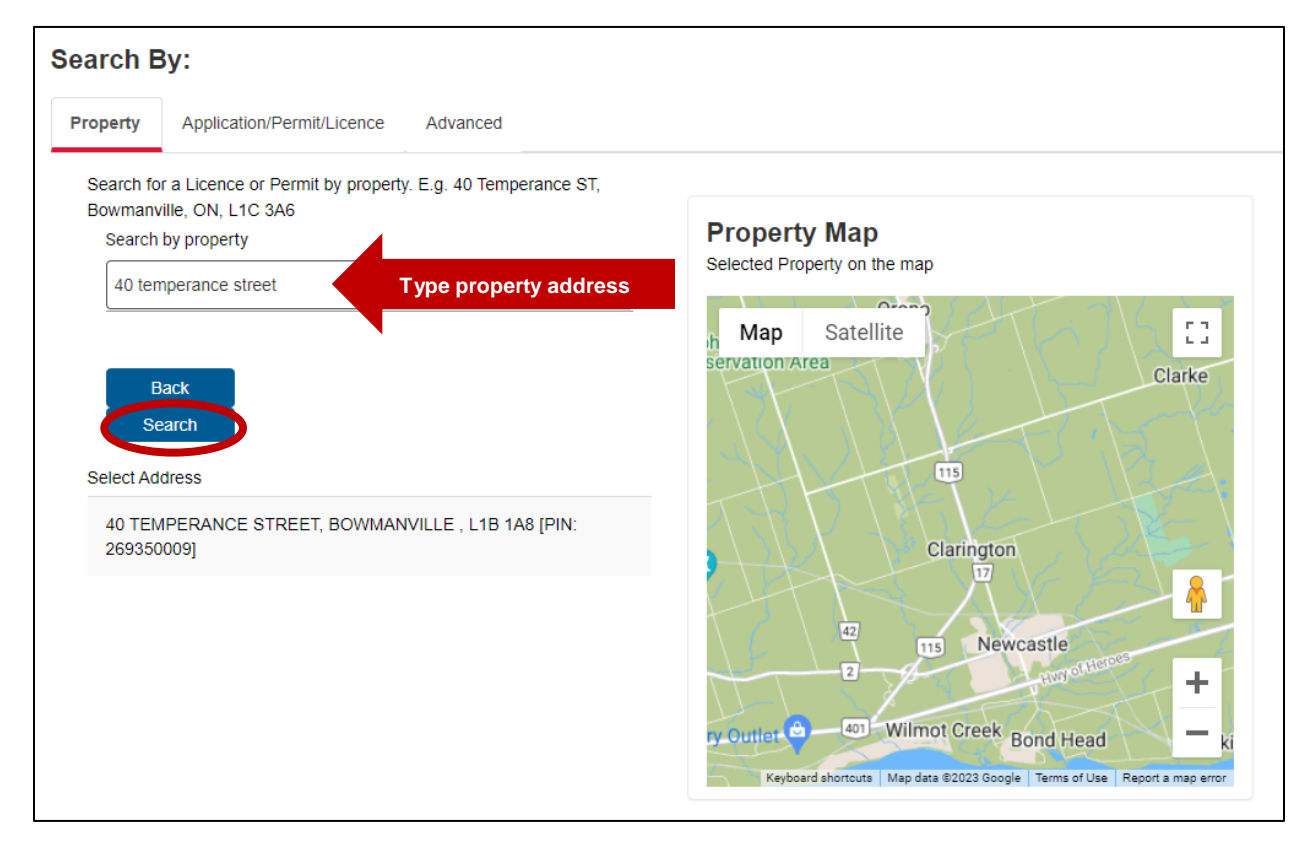

## Step 4

Select the appropriate property from the list of search results.

| roperty Application/Permit/Licence Advanced                                                                                                    |                                                                                                    |
|----------------------------------------------------------------------------------------------------|----------------------------------------------------------------------------------------------------|
| Search for a Licence or Permit by property. E.g. 40 Temperance ST,<br>Bowmanville, ON, L1C 3A6<br>Search by property<br>40 temperance street<br>Back<br>Search<br>Select Address | Property Map<br>Selected Property on the map<br>Map Satellite<br>Servation Area<br>Clarke                                                                                                    |
| 40 TEMPERANCE STREET, BOWMANVILLE , L1B 1A8 [PIN: 269350009]                                                                                                    | Select<br>Clarington<br>127<br>13 Newcastle<br>2 road office of the second second secon |

#### Step 5

At the bottom of the screen, a list of past and current building permits will be displayed for that property.

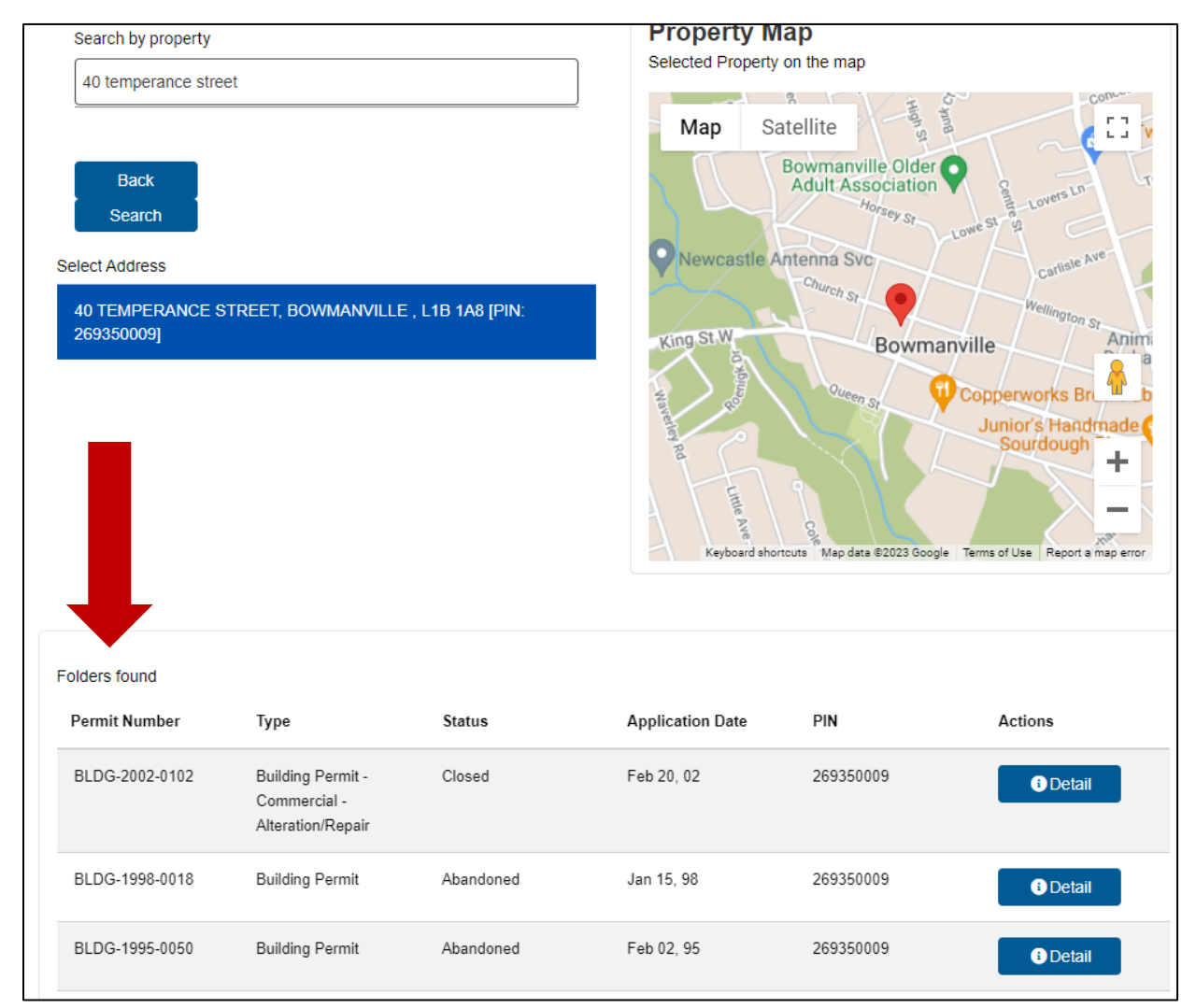

# Step 6

Click on the "Detail" button on the right-hand side next to the permit to see additional information.

| Folders found  |                                                        |        |                  |           |         |
|----------------|--------------------------------------------------------|--------|------------------|-----------|---------|
| Permit Number  | Туре                                                   | Status | Application Date | PIN       | Actions |
| BLDG-2002-0102 | Building Permit -<br>Commercial -<br>Alteration/Repair | Closed | Feb 20, 02       | 269350009 | Detail  |

| Record Details                            | Property Details               | Addtional Information | Processes |                                 |                                                                  |  |
|-------------------------------------------|--------------------------------|-----------------------|-----------|---------------------------------|------------------------------------------------------------------|--|
| Record I<br>Permit N<br>Status<br>Address | Details<br>umber BLDC<br>Close | G-2002-0102<br>vd     |           | Type<br>Application Date<br>PIN | BLDG - Commercial - Alteration/Repair<br>2002-02-20<br>266260083 |  |

If you have any questions during this process, please visit <u>www.clarington.net/ServiceClarington</u> for more helpful resources or contact Clarington staff at 905-623-3379.